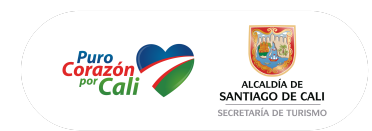

Manual de acceso a la plataforma Canvas

Indice:

- Inicio de sesión
- Ingreso a los cursos matriculados
  - Ingreso al curso matriculado
  - Página inicial del curso
- Menú principal del curso
  - Opción Módulos
  - Opción Evaluaciones
  - Opción Calificaciones
  - Opción Zoom (Ingreso a las videollamadas para asistir a las clases y sus grabaciones)

#### INICIO DE SESIÓN

1) Ingresar a la página inicial de nuestra aula virtual

URL: https://alcaldiadecali.instructure.com

| $\leftarrow \rightarrow $ G | ○ A = ⊶ https://alcaldiadecali.instructure.com | n/login/canvas                                                                       |                | ☆ |
|-----------------------------|------------------------------------------------|--------------------------------------------------------------------------------------|----------------|---|
| ALCALDÍA<br>SANTIAGO D      | DE<br>DE CALI                                  | Correo electrónico<br>Contraseña<br>• Permanezca conectado<br>¿Olvidó la contraseña? | Iniciar sesión |   |
|                             |                                                |                                                                                      |                |   |

2) Ingresar los datos proporcionados por email y clicar en el botón Iniciar sesión.

| Corazón<br><sup>por</sup> Cali | ALCADIA DE<br>SANTIACO DE CALI<br>SECRETARÍA DE TURISMO       |
|--------------------------------|---------------------------------------------------------------|
|                                | Correo electrónico                                            |
|                                | Contraseña                                                    |
|                                |                                                               |
|                                | Permanezca conectado<br>¿Olvidó la contraseña? Iniciar sesión |

Si hemos olvidado nuestra contraseña, ingresar a la opción ¿OLVIDO LA CONTRASEÑA?

Ingresamos nuestro correo electrónico y clicamos en el botón **Solicitar Contraseña**, lo cual hará que el sistema nos envíe un correo electrónico con los pasos a seguir para generar una nueva contraseña.

| Ingrese su Correo electrónico y le enviaremos un<br>vínculo para cambiar su contraseña. |                          |  |  |
|-----------------------------------------------------------------------------------------|--------------------------|--|--|
| Correo electrónico                                                                      | <b>)</b>                 |  |  |
| Regresar al inicio<br>de la sesión                                                      | Solicitar una contraseña |  |  |

Revisar si ha recibido invitación a nuevos cursos y aceptarlos.

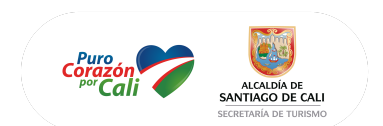

| $\leftarrow \  \  \rightarrow$                        | С | ○ A = https://alcaldiadecali.instructure.com/?login_success=1                                                                                                    | ŝ  |
|-------------------------------------------------------|---|----------------------------------------------------------------------------------------------------|----|
| ALCALDÍA DE<br>SANTIAGO DE CALI                       | Æ | Lo han invitado a unirse a Modelo de Negocio con el siguiente rol de usuario: Estudiante<br>Rechazar Aceptar                                                                                                    |    |
| Cuenta                                                | Æ | Lo han invitado a unirse a Desarrollo de producto con el siguiente rol de usuario: Estudiante<br>Rechazar Aceptar                                                                                                    |    |
| Tablero                                               | Æ | Lo han invitado a unirse a Comercialización y marketing con el siguiente rol de usuario: Estudiante<br>Rechazar Aceptar                                                                                                    |    |
| Calendario                                            | Æ | Lo han invitado a unirse a Proyectos e innovación con el siguiente rol de usuario: Estudiante<br>Rechazar Aceptar                                                                                                    |    |
| Bandeja de<br>entrada<br>U<br>Historial<br>Q<br>Ayuda | a | ¡Bienvenido a Canvas! Se ha inscrito en uno o más cursos que todavía no han comenzado. Una vez esos cursos están disponibles, verá la<br>información acerca de ellos aquí y en la navegación a la izquierda. Mientras tanto, siéntase libre de inscribirse para más cursos o para configurar<br>perfil. | su |
|                                                       |   | Notificaciones. Cuéntenos cómo y cuándo le gustaría ser notificado de los eventos en Canvas.<br>Preferencias de notificación                                                                                                    |    |

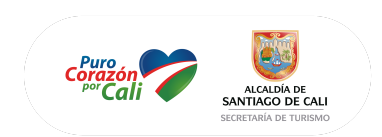

# **INGRESO A CURSOS MATRICULADOS**

En la opción "Tablero" encontrara los cursos a los cuales ha sido matriculado.

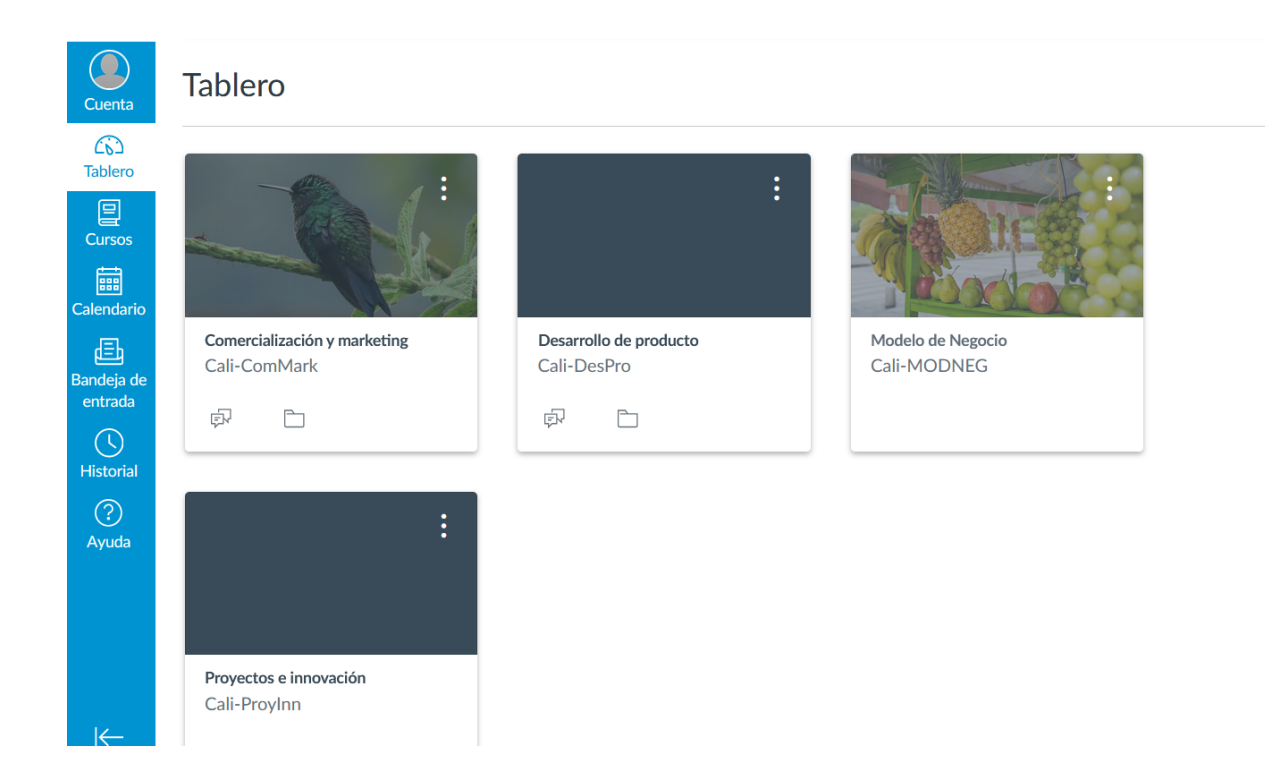

# Ingreso al curso matriculado

Dar click en el nombre del curso, en el caso de la imagen "Modelo de Negocio"

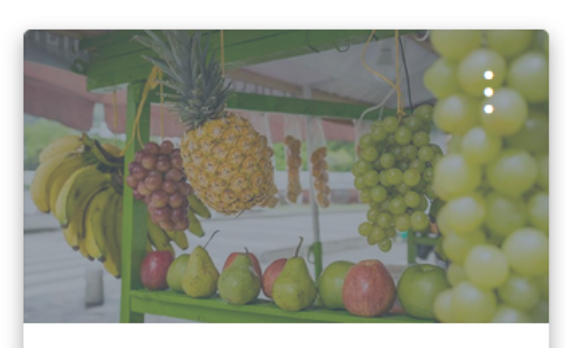

Modelo de Negocio Cali-MODNEG

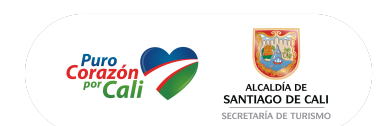

### Página inicial del curso

En la página inicial del curso encontraremos la presentación del curso así como los links directos a las sesiones o módulos del mismo.

En la parte derecha encontraremos las actividades que tenemos programados por hacer.

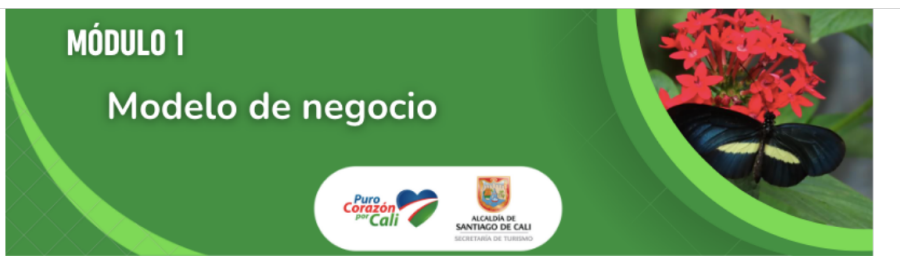

| Por ha | icer                                                                          |   |  |
|--------|-------------------------------------------------------------------------------|---|--|
| *3     | Evaluación de módulo<br>Modelo de Negocio<br>20 puntos  <br>5 de ago en 23:59 | × |  |
| Valora | ción reciente                                                                 |   |  |

Nada por ahora

Contenido

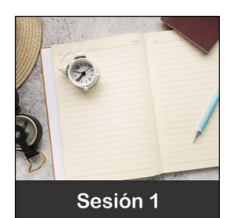

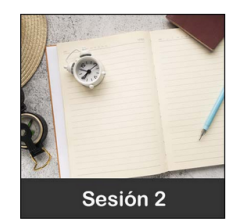

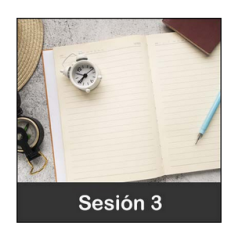

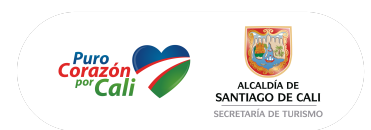

## MENÚ PRINCIPAL DEL CURSO

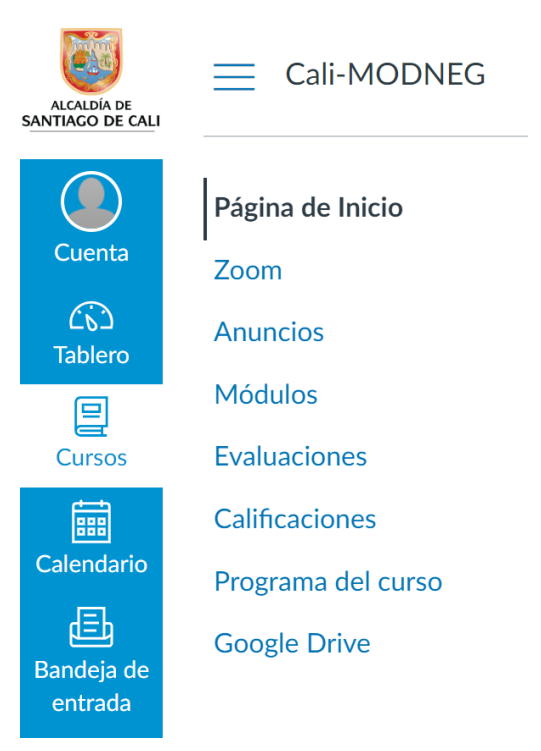

En la parte izquierda de su pantalla, encontrara el menú del curso al cual usted ha sido matriculado. Revise cada uno de las opciones para estar familiarizado con los documentos y actividades que el docente ha programado para usted.

# **Opción Módulos**

En esta opción encontrara los materiales y actividades ordenados de manera descendente (ruta de aprendizaje).

| ▼ Se                              | ▼ Sesión 1                                                                                                    |  |  |  |
|-----------------------------------|----------------------------------------------------------------------------------------------------|--|--|--|
| 111                               | Encuentro 1: Introducción al curso                                                                                                    |  |  |  |
| ÊIL.                              | Introducción al curso                                                                                                    |  |  |  |
| ÎI.                               | Workbook 1-2-3                                                                                                    |  |  |  |
|                                   |                                                                                                    |  |  |  |
| ▼ Se                              | rsión 2                                                                                                    |  |  |  |
| Ĩl.                               | Encuentro 2: Objetivos del modelo de negocio                                                                                            |  |  |  |
| ili.                              | Objetivos del modelo de negocio para un turismo sostenible                                                                              |  |  |  |
| Îlt.                              | Workbook 1-2-3                                                                                                    |  |  |  |
| <ul> <li>Se</li> <li>m</li> </ul> | esión 2<br>Encuentro 2: Objetivos del modelo de negocio<br>Objetivos del modelo de negocio para un turismo sostenible<br>Workbook 1-2-3 |  |  |  |

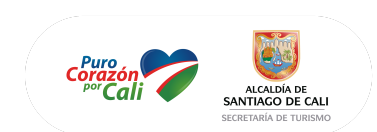

### **Opción Evaluaciones**

Aquí encontrara las actividades calificadas (Evaluaciones o tareas) que el docente ha programado para usted, tenga en cuenta las fechas de entrega.

| Busca | r examen                                                                                     |
|-------|----------------------------------------------------------------------------------------------|
|       |                                                                                              |
| ▼ Ev  | aluaciones para tareas                                                                       |
| *     | Evaluación de módulo<br>Cerrado   Fecha de entrega 5 de ago en 23:59   20 pts   20 Questions |

#### **Opción Calificaciones**

Herramienta que muestra el avance en la entrega de las actividades del curso, si realizo o no la actividad y el puntaje obtenido.

| Calificaciones para Estudiante Prueba                                 |                                |          |         |             | calificaciones |
|-----------------------------------------------------------------------|--------------------------------|----------|---------|-------------|----------------|
| Curso Organizar por<br>Modelo de Negocio V Fecha de entrega V Aplicar |                                |          |         |             |                |
| Tareas Dominio del apre                                               | Tareas Dominio del aprendizaje |          |         |             |                |
| Nombre                                                                | Fecha de entrega               | Estado   | Puntaje | De          |                |
| Evaluación de módulo<br>Tareas                                        | 5 de ago a las 23:59           | FALTANTE | -       | 20          |                |
| Actividades                                                           |                                |          | N. a.   | 0.00 / 0.00 |                |
| Tareas                                                                |                                |          | N.a.    | 0.00 / 0.00 |                |
| Total                                                                 |                                |          | N. a.   | 0.00 / 0.00 |                |

### Opción Zoom

Al seleccionar la opción "Zoom" ubicado en el panel le aparecerá la siguiente imagen

| Corazón<br>por Cali      | ALCALDÍA DE<br>SANTIAGO DE CALI<br>SECRETARÍA DE TURISMO |                            |                                 |                  |                |
|--------------------------|----------------------------------------------------------|----------------------------|---------------------------------|------------------|----------------|
| Página de Inicio<br>Zoom | ZOOM<br>Su idioma y su zona horaria                      | a actual son (GMT-07:00) F | łora del pacífico (EE. UU. y Ca | nadá), Español 🖄 |                |
| Módulos                  |                                                          |                            |                                 |                  |                |
| Evaluaciones             | Próximas reuniones                                       | Reuniones pasadas          | Grabaciones en la nube          |                  | Get Training 🖳 |
| Personas                 | Hora de inicio                                           | Tema                       |                                 | ID de la reunión |                |
|                          |                                                          |                            | Sin datos                       |                  |                |

En la opción de Zoom puede encontrar las siguientes reuniones que se dictarán del curso en el que se encuentra y de igual manera encontrará las grabaciones en la nube de las reuniones anteriores. En caso dado de que aparezca la siguiente pantalla:

| Cali-MODNEG > Zoom |                                                                                                    |   |  |  |  |
|--------------------|----------------------------------------------------------------------------------------------------|---|--|--|--|
| Página de Inicio   | zoom                                                                                                    |   |  |  |  |
| Zoom               |                                                                                                    |   |  |  |  |
| Anuncios           | For improved security the Approved Domains section of the LTI Pro configuration page<br>needs to be configured | × |  |  |  |
| Módulos            |                                                                                                    |   |  |  |  |
| Evaluaciones       |                                                                                                    |   |  |  |  |
| Calificaciones     |                                                                                                    |   |  |  |  |
| Programa del curso |                                                                                                    |   |  |  |  |
| Google Drive       |                                                                                                    |   |  |  |  |
|                    | Redirect to Zoom                                                                                               |   |  |  |  |
|                    | lf you can not launch LTI Pro, please haga clic aquí.                                                          |   |  |  |  |

Solo debe hacer clic en "haga clic aquí" para que se abra una nueva ventana con la información de las reuniones y las grabaciones.